# アプリー括配信 for スマートフォン 利用者向けマニュアル Ver 1.0

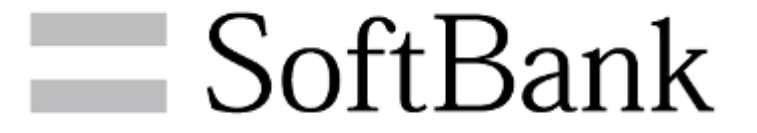

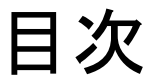

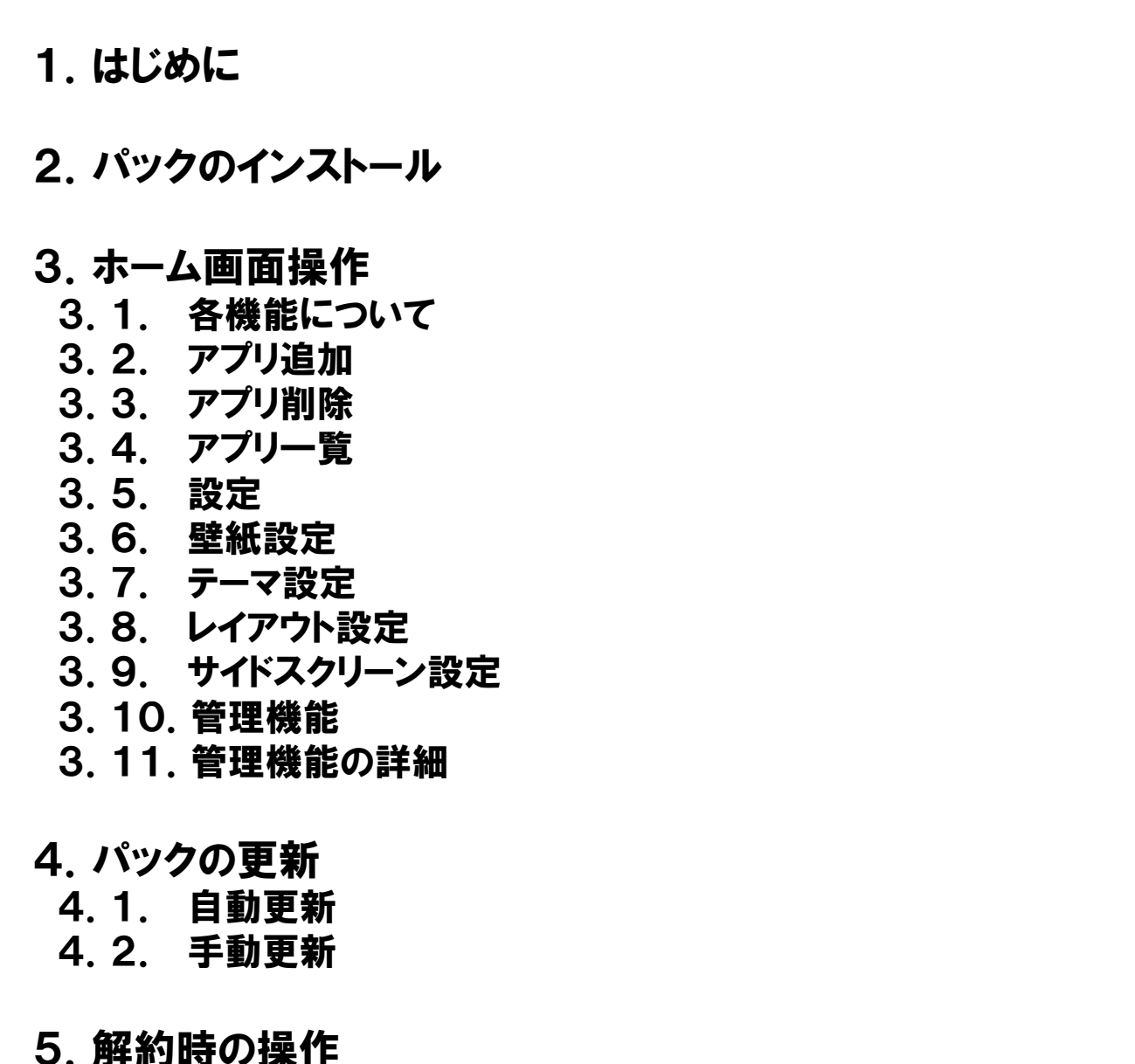

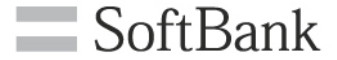

P.17

**P.2** 

**P.3** 

**P.6** 

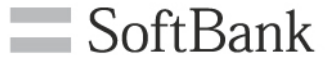

1. はじめに

本書は、アプリー括配信 for スマートフォンサービスにおけるSoftBank スマートフォンでの操作に ついて説明するものです。サービスの詳細や、管理画面の操作については、管理者マニュアルを 参照ください。

※ご利用される機種によっては、本書のイメージと異なる場合があります。

2. パックのインストール

2. パックのインストール(1/3)

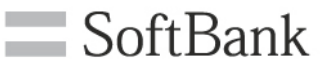

レイアウト:標準 レイアウト:シンブル(3ボタン) レイアウト:シンブル(6ボタン)

管理者よりパックが配信されると、パックダウンロード依頼のS!メールを受信します。以下の手順 に従い、パックのインストールを行って下さい。 ※パックとは、インストールさせたいアプリとその配置、ホーム画面に表示させる壁紙や設定など を組み合わせたものです。

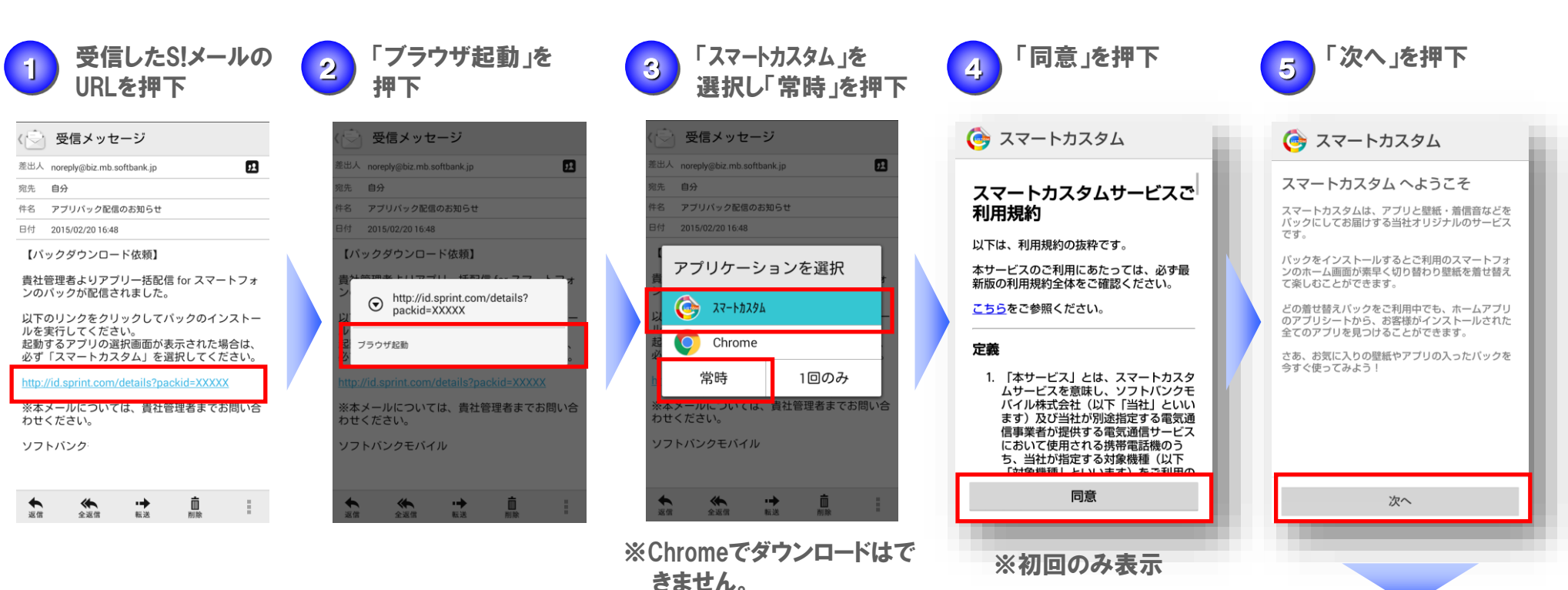

※常時選択で初回のみ表示

次頁へ

2. パックのインストール

2. パックのインストール(2/3)

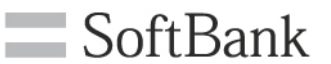

レイアウト:標準 レイアウト:シンブル(3ボタン) レイアウト:シンブル(6ボタン)

管理者よりパックが配信されると、パックダウンロード依頼のS!メールを受信します。以下の手順 に従い、パックのインストールを行って下さい。 ※パックとは、インストールさせたいアプリとその配置、ホーム画面に表示させる壁紙や設定など を組み合わせたものです。

前頁から

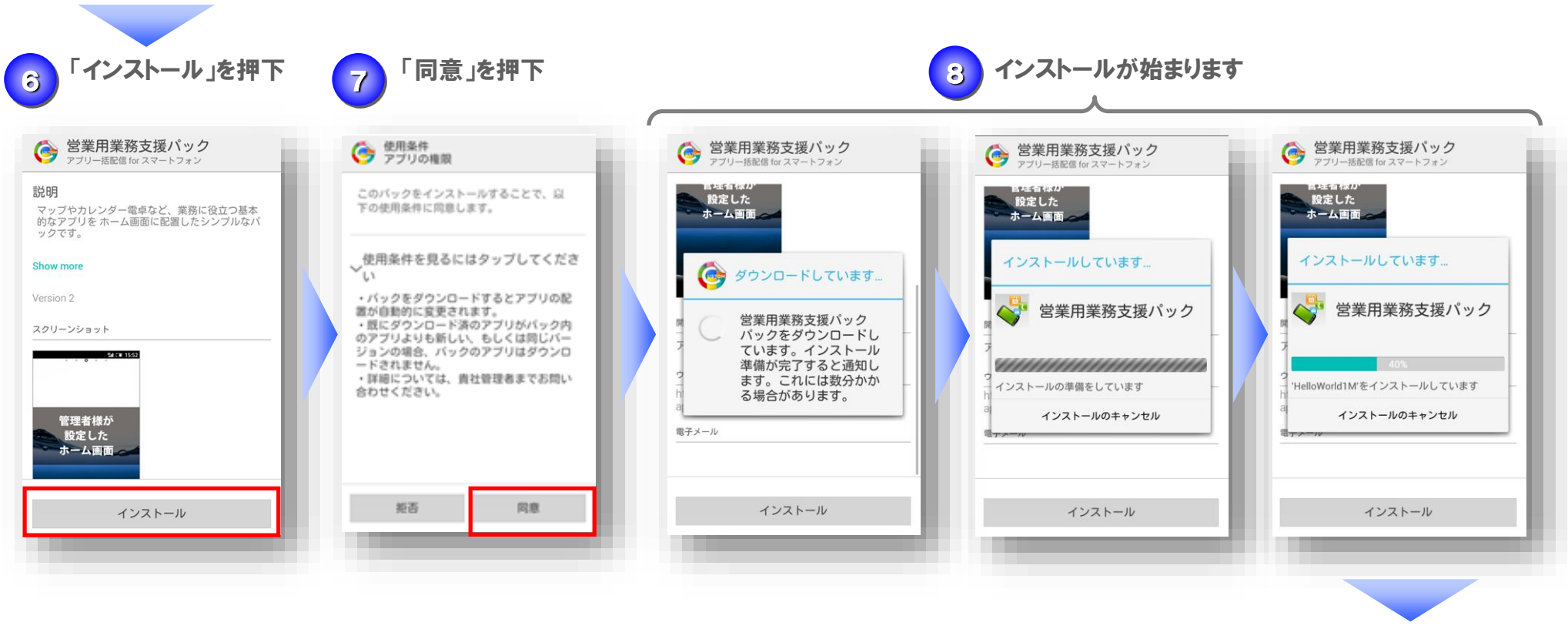

次頁へ

2. パックのインストール

2. パックのインストール(3/3)

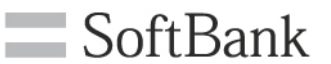

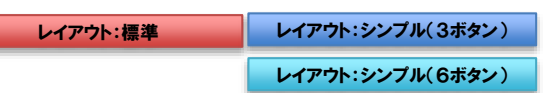

管理者よりパックが配信されると、パックダウンロード依頼のS!メールを受信します。以下の手順 に従い、パックのインストールを行って下さい。 ※パックとは、インストールさせたいアプリとその配置、ホーム画面に表示させる壁紙や設定など を組み合わせたものです。

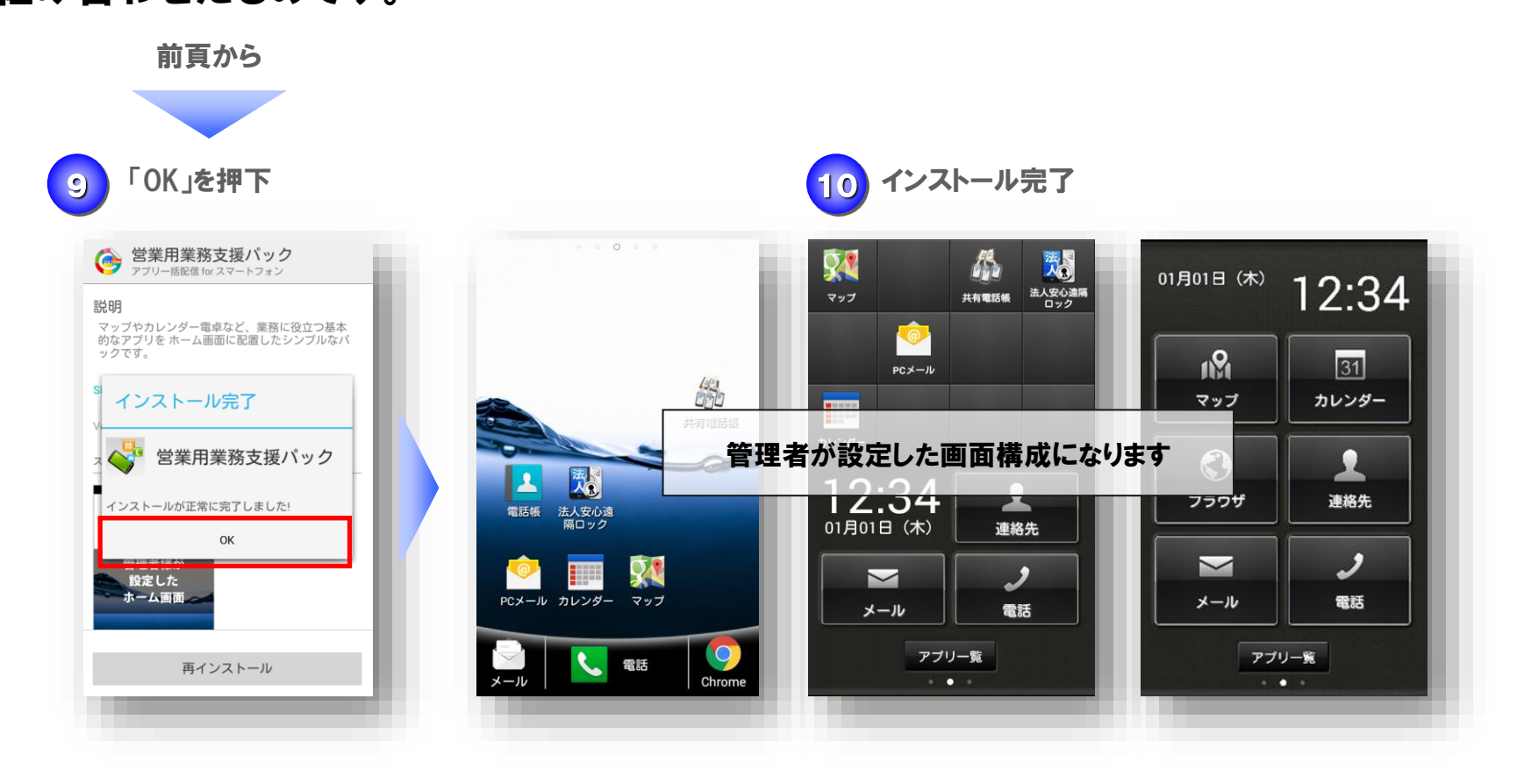

3.1. 各機能について

更新確認

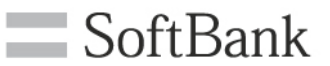

レイアウト:標準 レイアウト:シンプル(3ボタン)

レイアウト:シンプル(6ボタン)

#### ※管理者がホーム画面制御の設定をした項目は表示されません。 ※ホームレイアウトが「標準」と「シンプル」では表示される項目は異なります。

・アプリー管 ご利用機種に搭載されているアプリの一覧を表示する ·設定 660 ご利用機種の設定メニューを表示する アプリー覧 レイアウトが 「標準」の場合 設定 ・壁紙/テーマ設定(標準の場合:壁紙、シンプルの場合:テーマ) 🆩 壁紙設定 標準の場合は壁紙、シンプルの場合はテーマを変更する レイアウト設定 管理機能 ・レイアウト設定 このアプリについて 標準、シンプルのレイアウトを変更する rome **9** 盘 壳 ・サイドスクリーン設定(シンプルの場合のみ) 法人安心遠隔 共有電話帳 マップ 左画面、右画面に表示する機能を変更する アプリー覧 ・常時設定の解除(シンプルの場合のみ) 設定 マップ、ブラウザ、メールについて、ボタン押下時に常時起動するアプリを解除する カレン: テーマ設定 レイアウトが 「シンプル」の場合 レイアウト設定 ·管理機能 01 単イドスクリーン設定 ホーム画面編集や設定メニューの制限、ホームスクリーン解除などを行う 常時設定の解除 管理機能 ・更新確認 このアプリについて

利用中のパックに更新があるかを確認する

3.2.アプリ追加

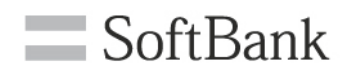

レイアウト:標準 レイアウ

レイアウト:シンプル(3ボタン)

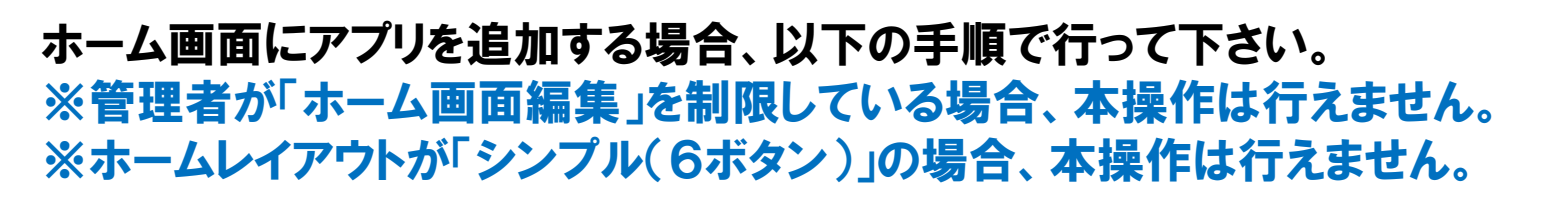

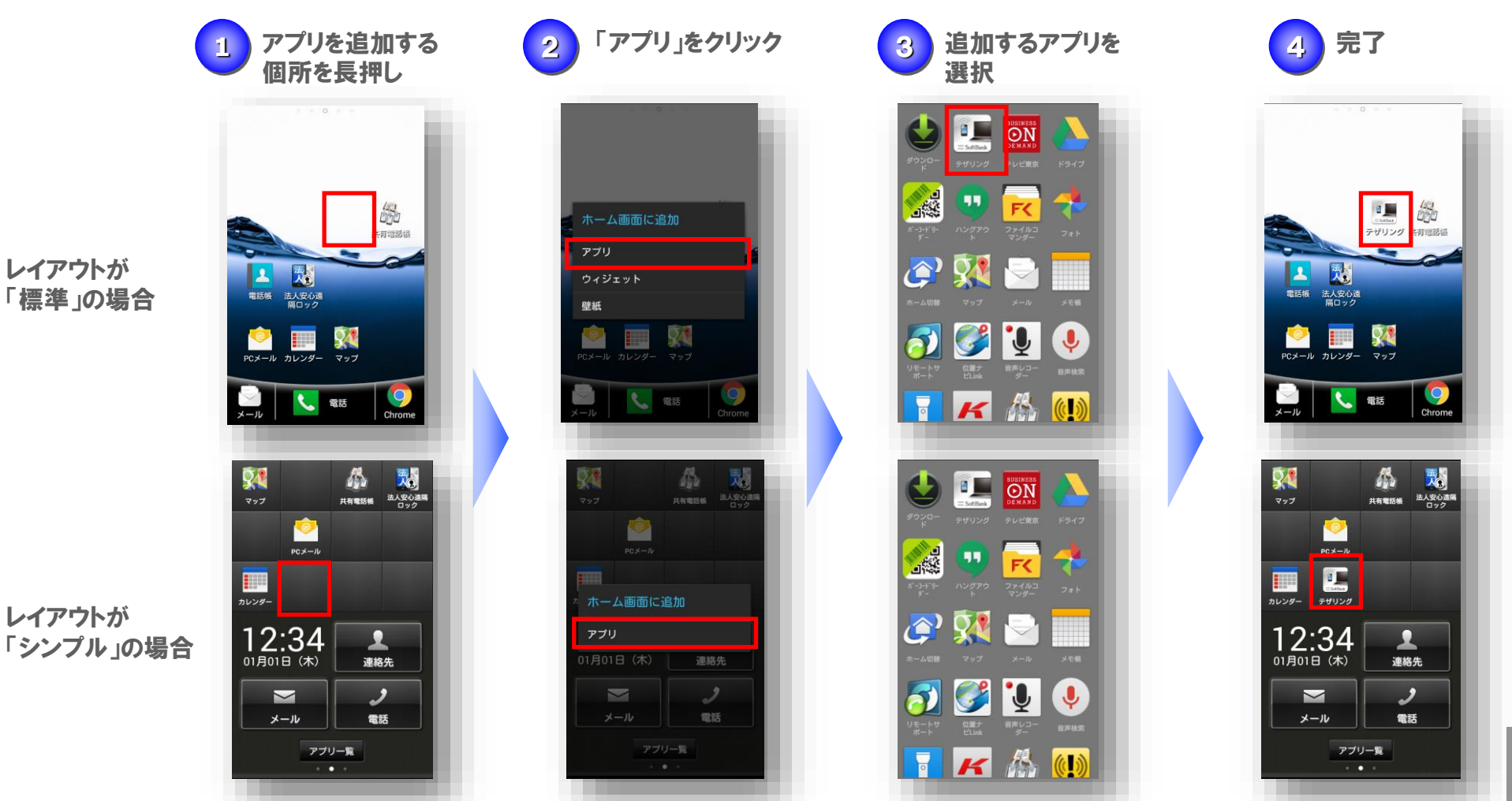

7

3.3.アプリ削除

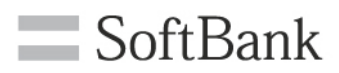

レイアウト:標準 レイアウト:シ

レイアウト:シンプル(3ボタン)

ホーム画面からアプリを削除する場合、以下の手順で行って下さい。 ※管理者が「ホーム画面編集」を制限している場合、本操作は行えません。 ※ホームレイアウトが「シンプル(6ボタン)」の場合、本操作は行えません。

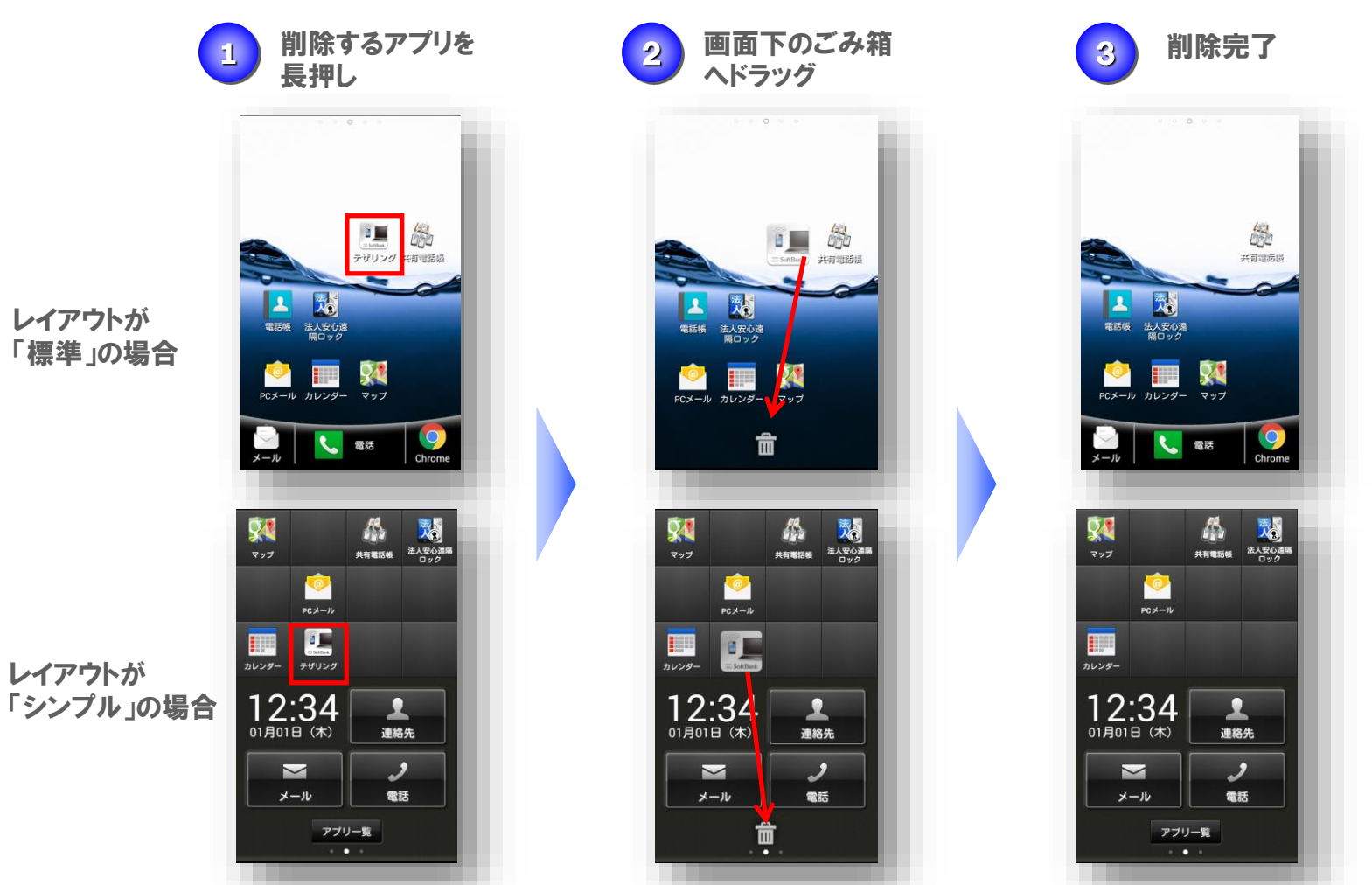

8

3.4.アプリー覧

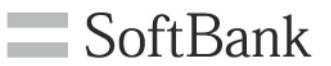

レイアウト:標準 レイアウト:シンプル(3ボタン)

レイアウト:シンプル(6ボタン)

### ホーム画面にないアプリを利用したい場合、以下の手順で行って下さい。 ※管理者が「ホーム画面編集」を制限している場合、本操作は行えません。 ※ホームレイアウトが「標準」の場合、全てホーム画面に配置されています。

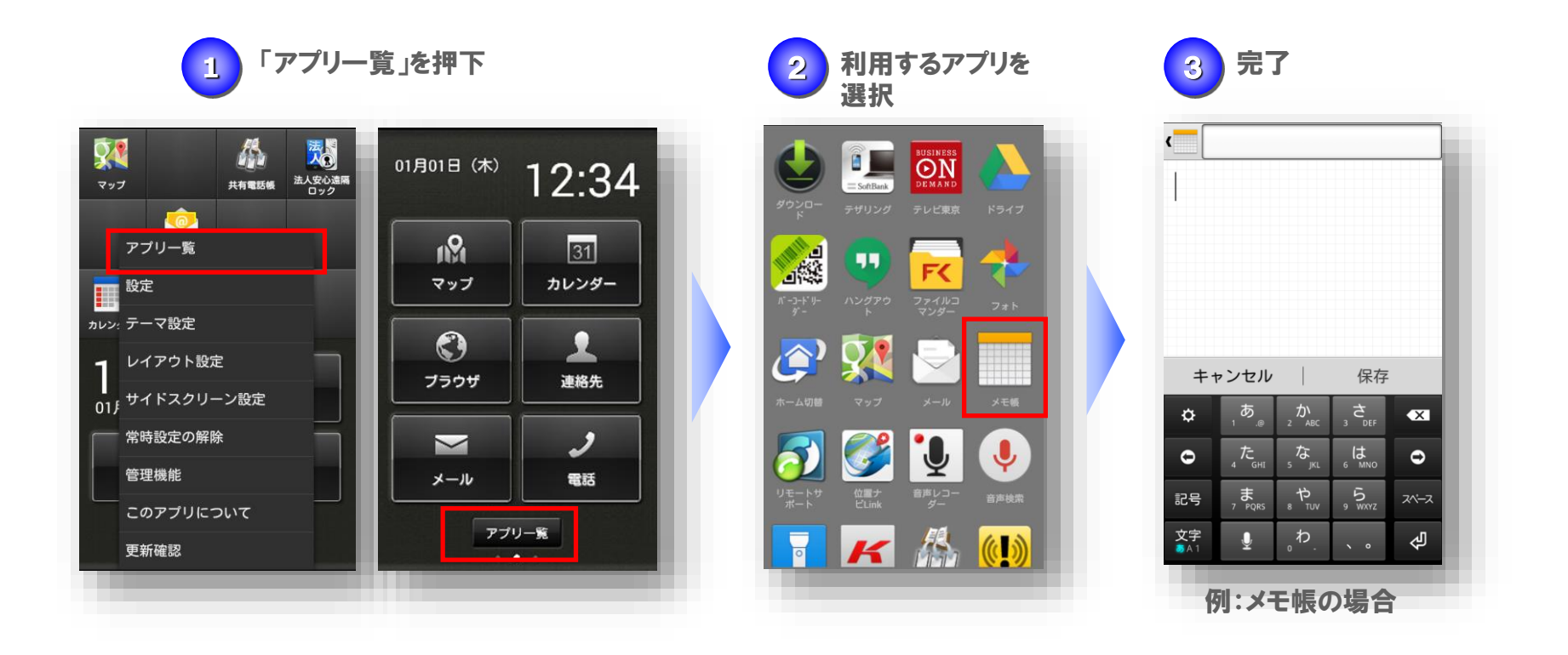

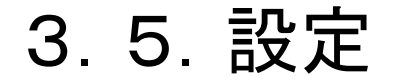

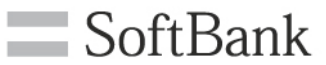

レイアウト:標準 レイアウト:シンプル(3ボタン)

レイアウト:シンプル(6ボタン)

#### 各種設定を変更する場合、以下の手順で行って下さい。 ※管理者が「設定メニュー」を制限している場合、限定された項目のみ設定できます。

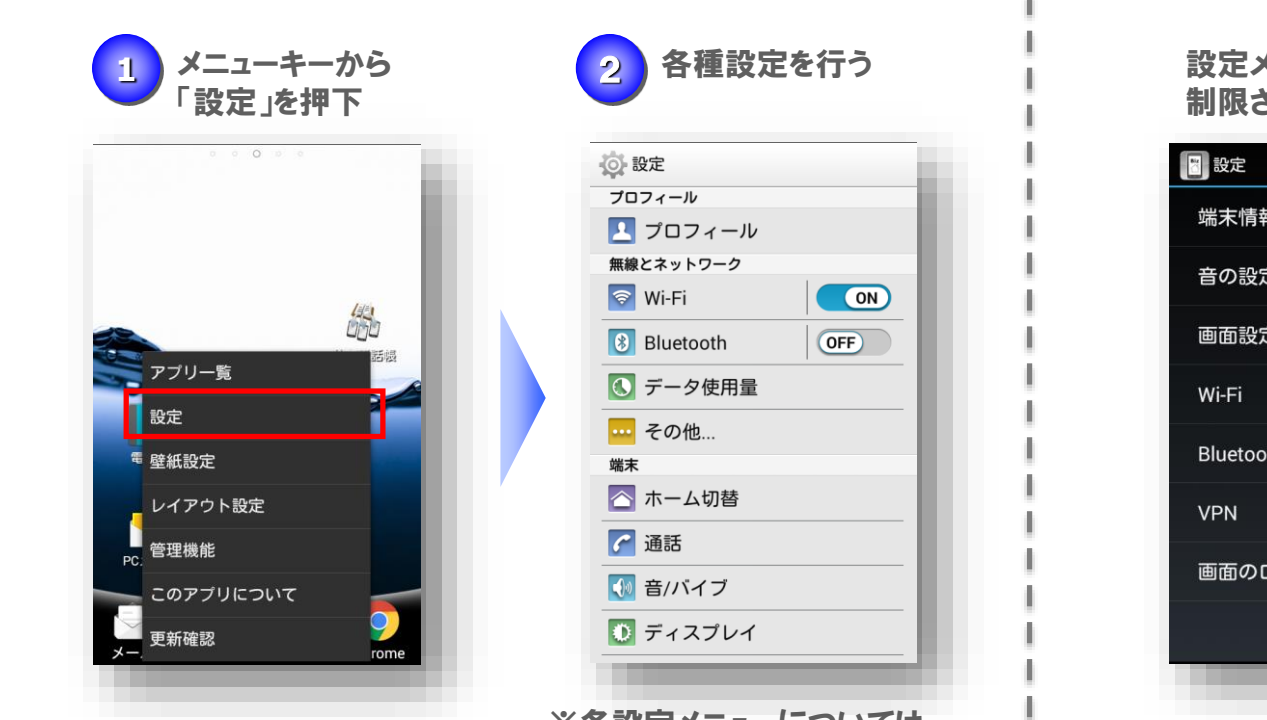

※各設定メニューについては、 ご利用機種の取扱説明書を ご確認ください。 設定メニューが 制限されている場合

| 🛅 設定      |  |
|-----------|--|
| 端末情報      |  |
| 音の設定      |  |
| 画面設定      |  |
| Wi-Fi     |  |
| Bluetooth |  |
| VPN       |  |
| 画面のロック    |  |
|           |  |
|           |  |
|           |  |

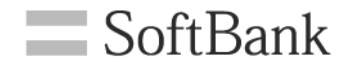

レイアウト:標準

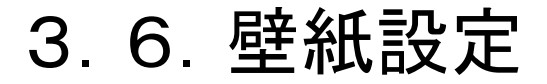

壁紙を変更する場合、以下の手順で行って下さい。 ※管理者が「壁紙/テーマ設定」を制限している場合、本操作は行えません。 ※ホームレイアウトが「標準」の場合に設定できます。

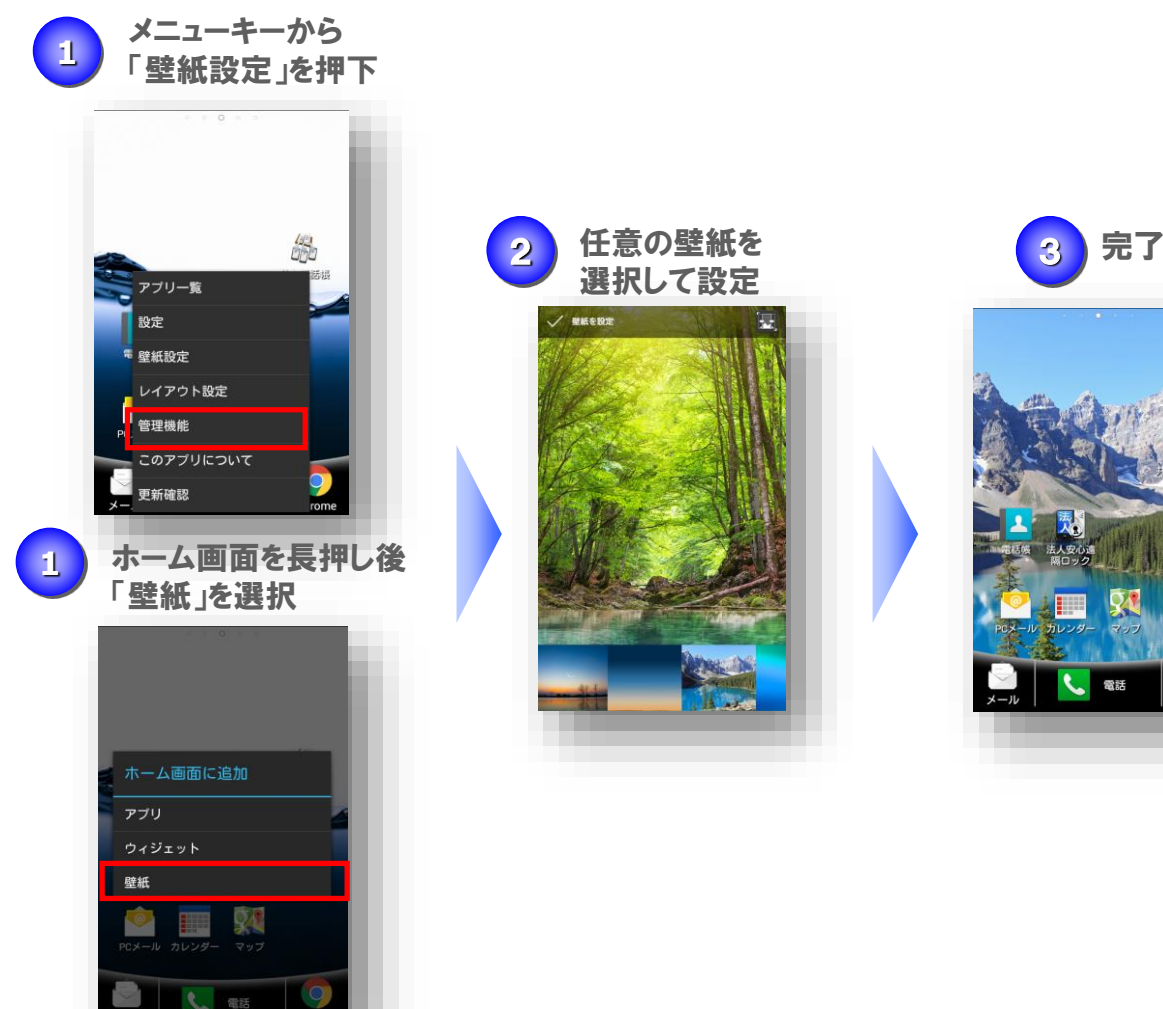

11

# 3.7.テーマ設定

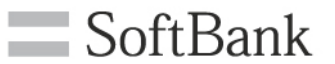

レイアウト:シンプル(3ボタン) レイアウト:シンプル(6ボタン)

## テーマを変更する場合、以下の手順で行って下さい。 ※管理者が「壁紙/テーマ設定」を制限している場合、本操作は行えません。 ※ホームレイアウトが「シンプル」の場合に設定できます。

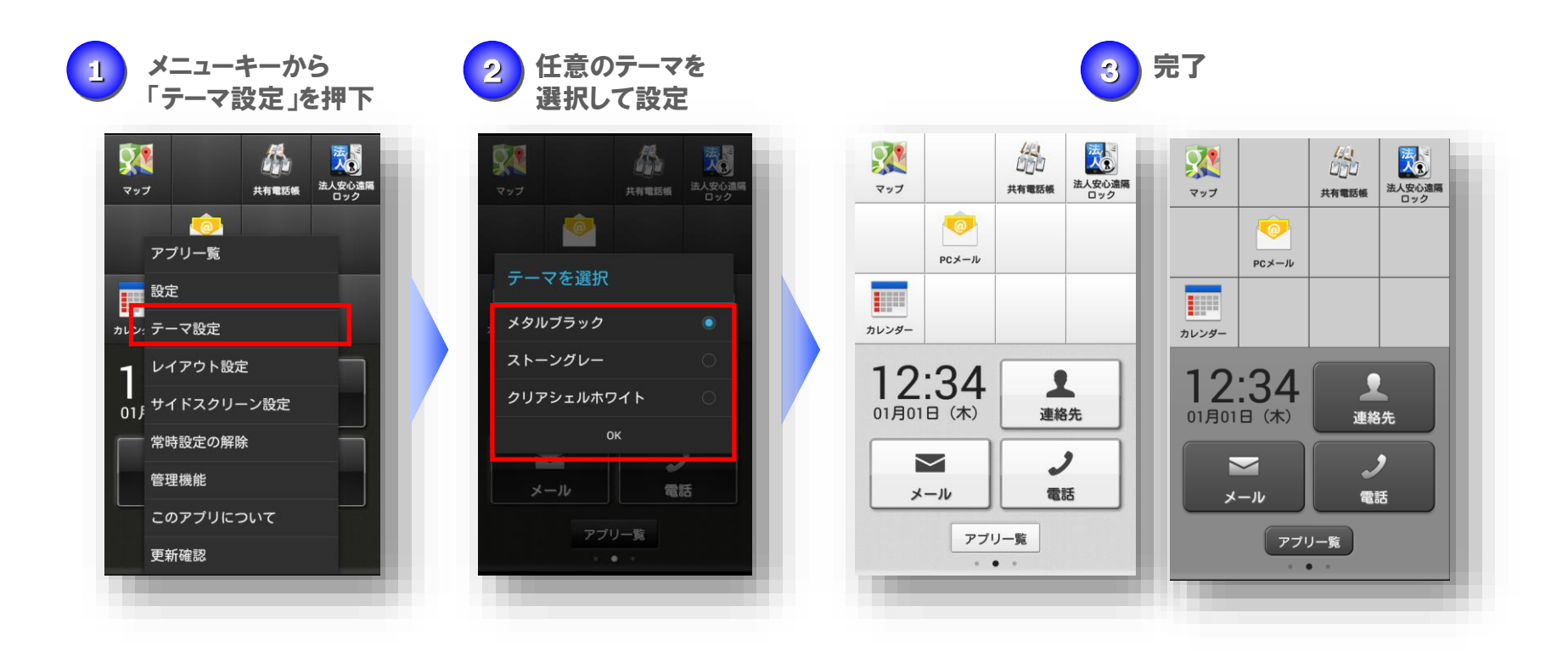

# 3.8. レイアウト設定

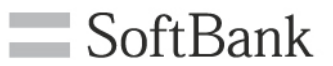

レイアウト:標準 レイアウト:シンプル(3ボタン)

レイアウト:シンプル(6ボタン)

### レイアウトを変更する場合、以下の手順で行って下さい。 ※管理者が「レイアウト設定」を制限している場合、本操作は行えません。

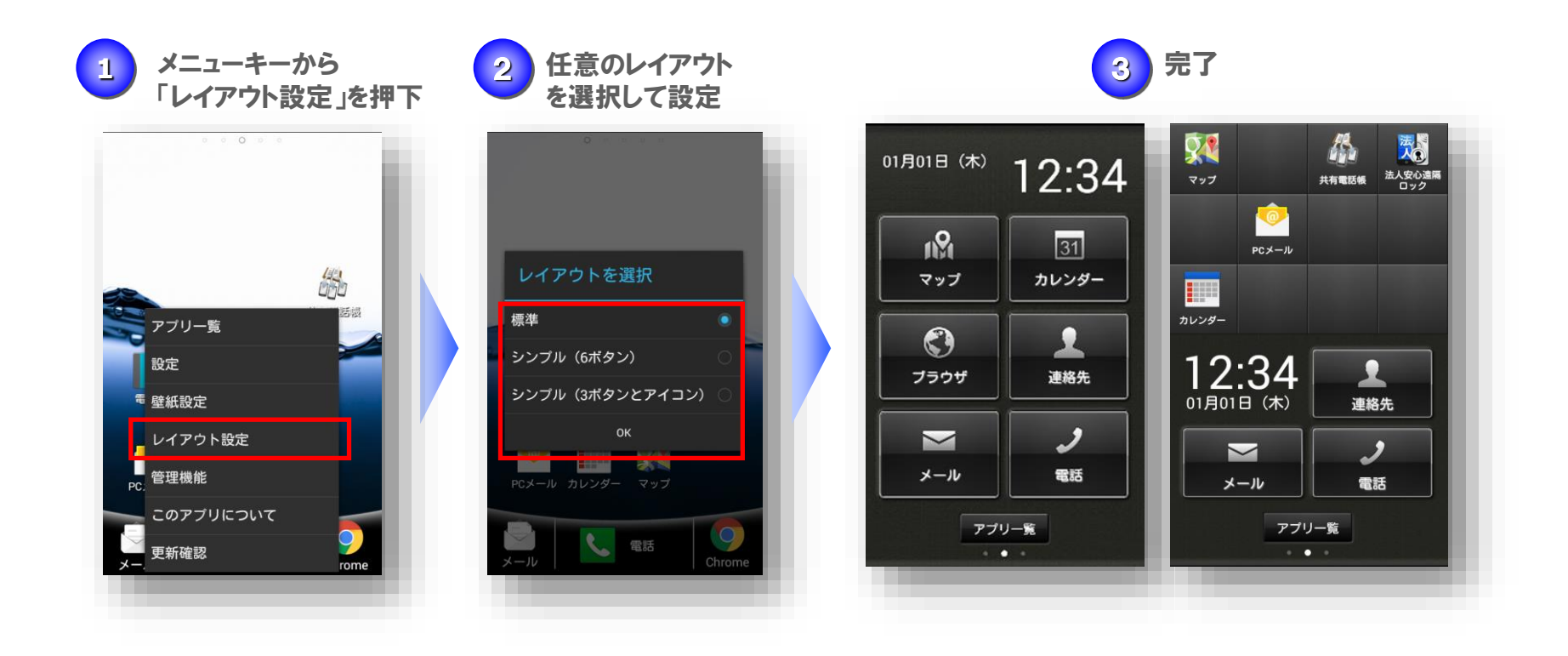

3.9.サイドスクリーン設定

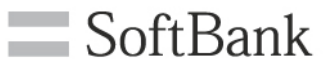

レイアウト:シンブル(3ボタン) レイアウト:シンプル(6ボタン)

# サイドスクリーンを変更する場合、以下の手順で行って下さい。 ※管理者が「サイドスクリーン設定」を制限している場合、本操作は行えません。 ※ホームレイアウトが「標準」の場合、本操作は行えません。

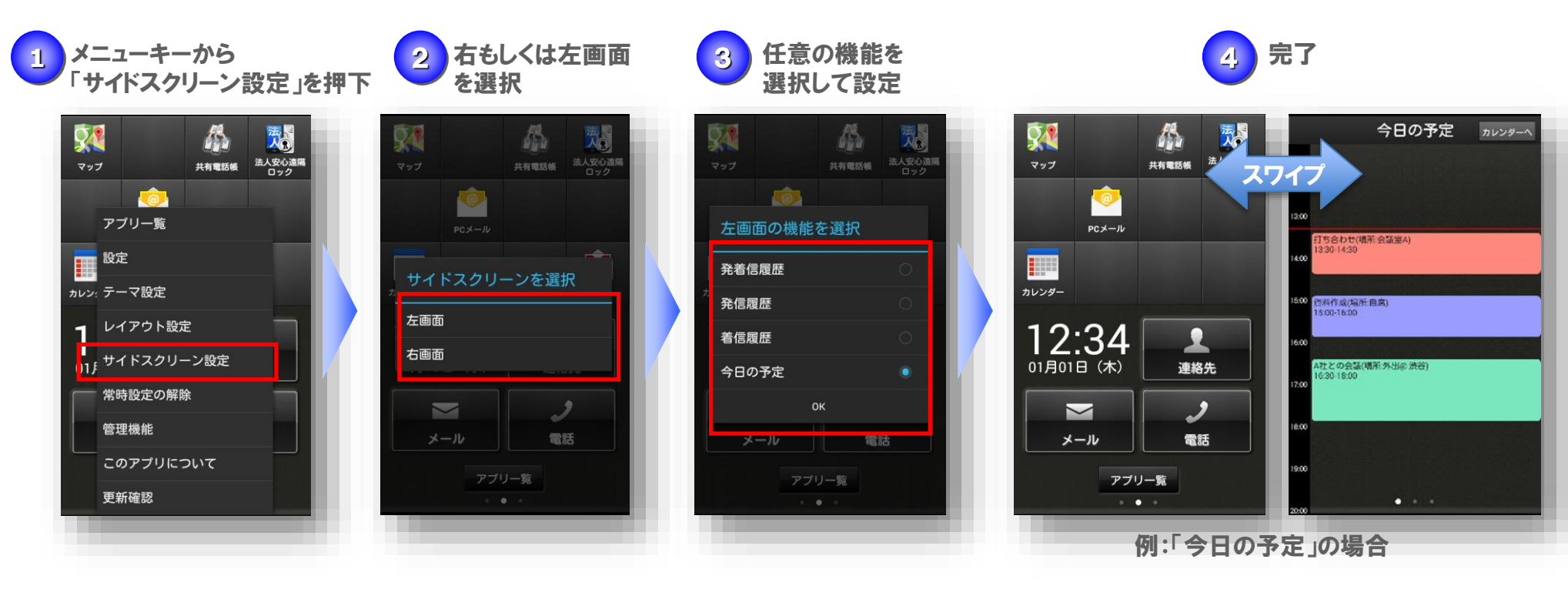

3.10.管理機能

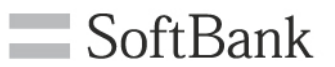

レイアウト:標準 レイアウト:シンブル(3ボタン) レイアウト:シンブル(6ボタン)

# 管理機能を使用する場合、以下の手順で行ってください。

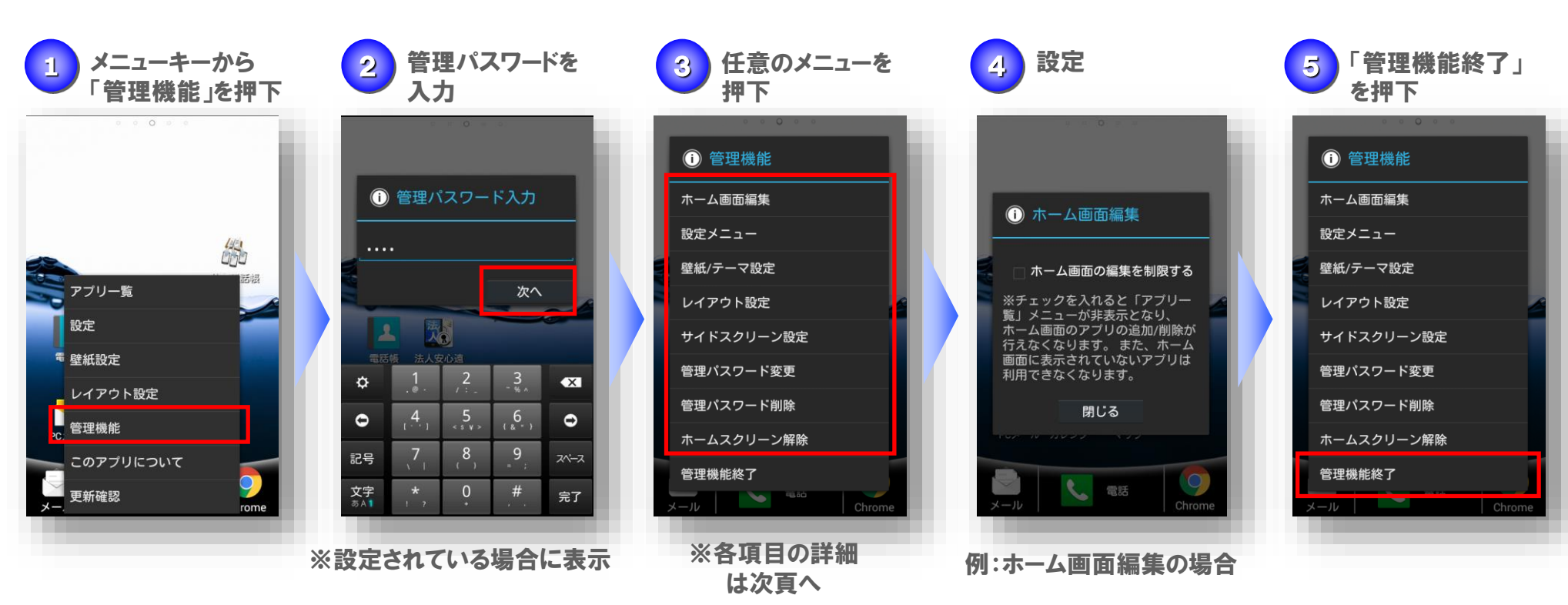

# 3.11. 管理機能の詳細

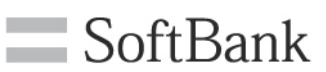

レイアウト:標準 レイアウト:シンプル(3ボタン)

レイアウト:シンプル(6ボタン)

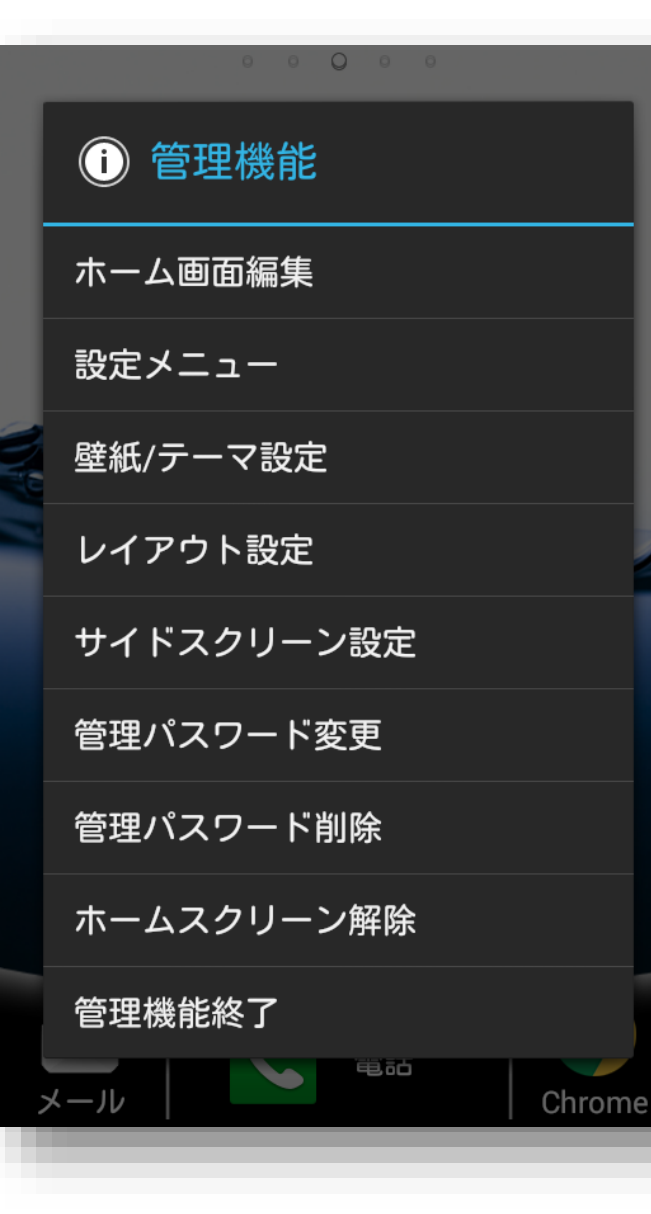

#### ・ホーム画面編集

ホーム画面へのアプリアイコンの追加・削除の可否を設定する

#### ・設定メニュー

設定メニューの制限可否を設定する

・壁紙/テーマ設定(標準の場合:壁紙、シンプルの場合:テーマ) 壁紙/テーマ変更可否を設定する

#### ・レイアウト設定 レイアウト変更可否を設定する

・サイドスクリーン設定(シンプルの場合のみ) サイドスクリーン変更可否を設定する

#### ・管理パスワード変更削除

既に設定されている管理パスワードの変更、削除を行う

# ・ホームスクリーン解除

適用されているパックを解除する

4.1. 自動更新

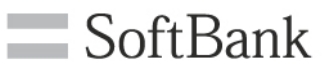

レイアウト:標準 レイアウト:シンプル(3ボタン)

レイアウト:シンプル(6ボタン)

パックの構成変更やパックに含まれるアプリが更新されると、ステータスバーに更新通知が表示 されます。以下の手順に従い、パックの更新を行って下さい。

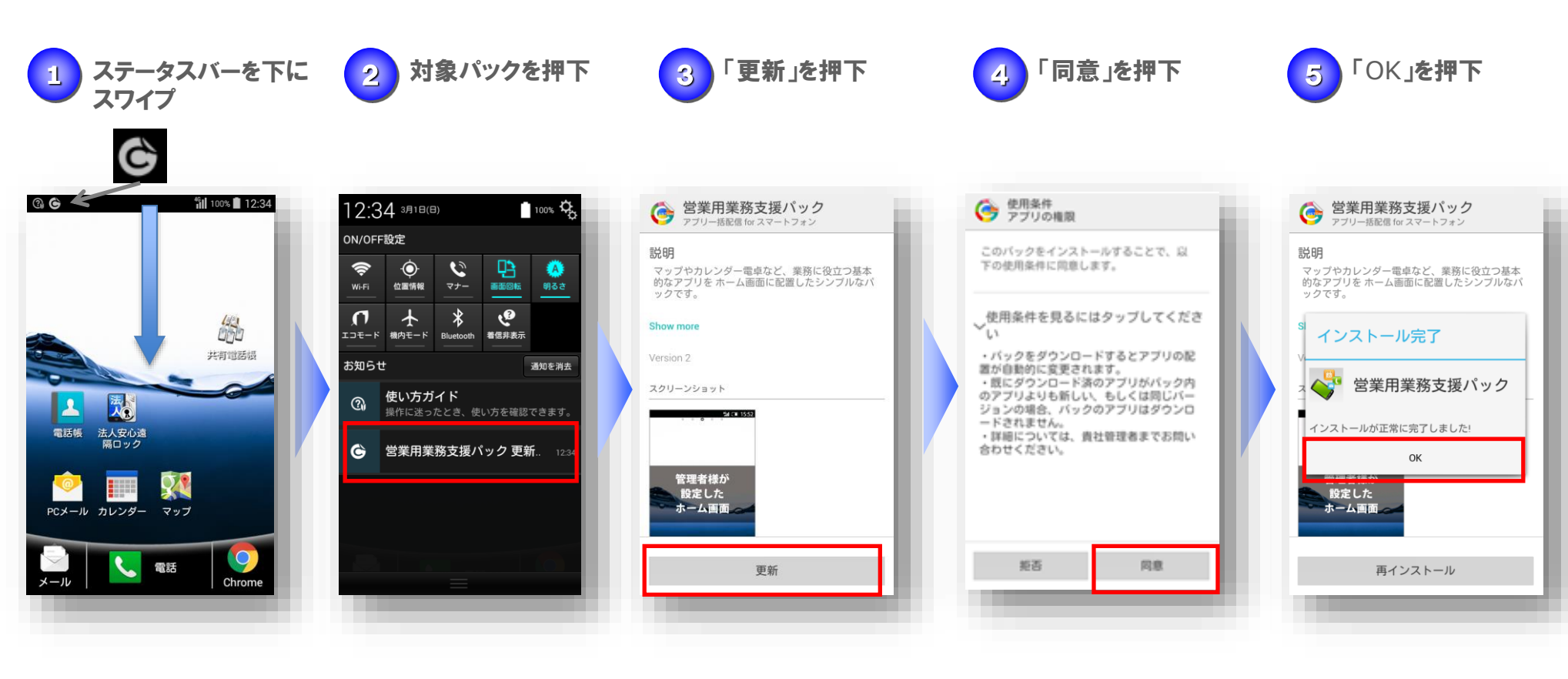

4.2. 手動更新

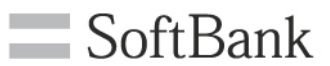

レイアウト:標準 レイアウト:シンブル(3ボタン) レイアウト:シンブル(6ボタン)

### 手動でパックの更新確認や更新作業を行う場合、以下の手順で行って下さい。

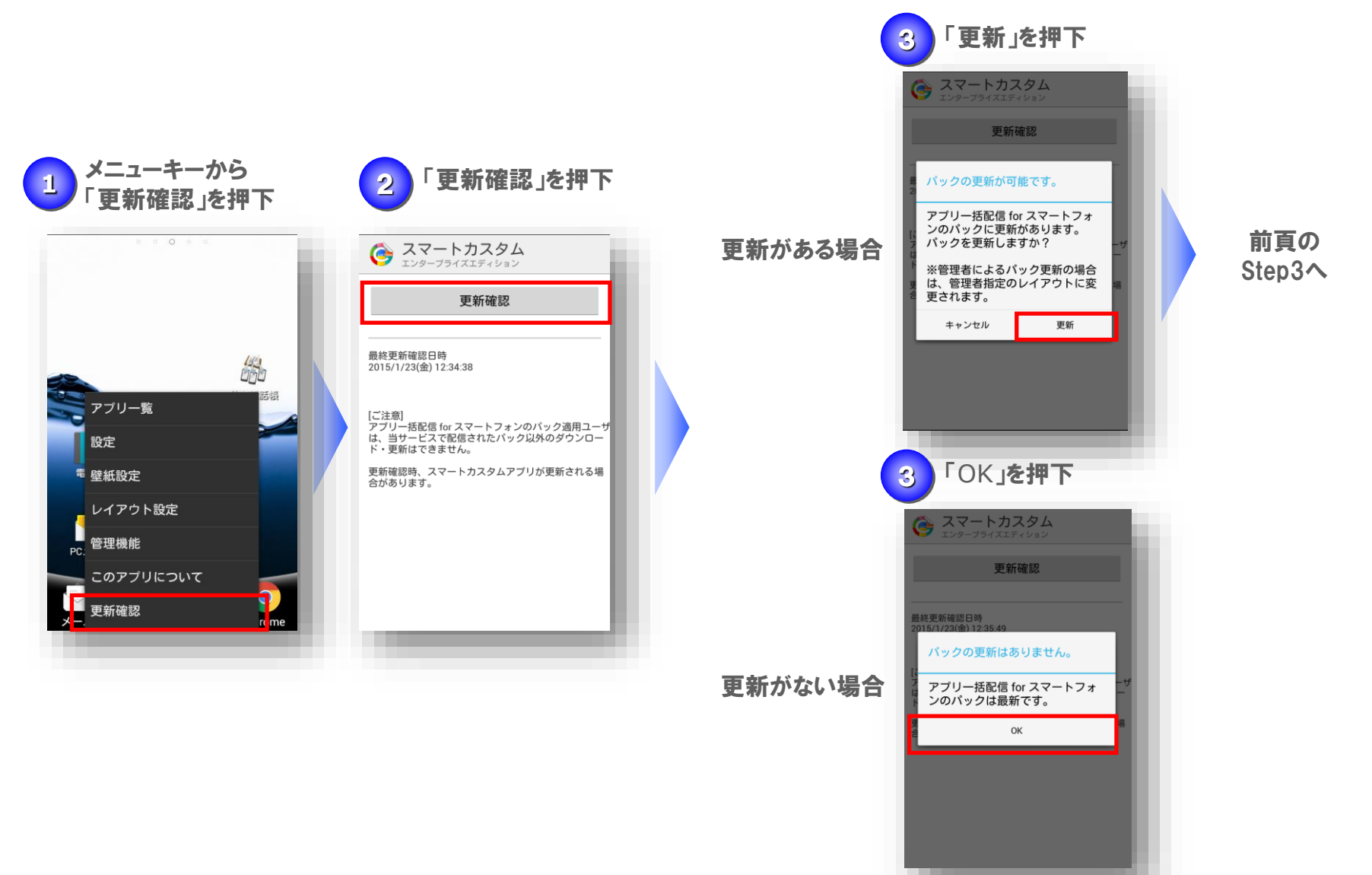

# 5. 解約時の操作(1/2)

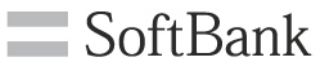

レイアウト:標準 レイアウト:シンプル(3ボタン)

レイアウト:シンプル(6ボタン)

アプリー括配信 for スマートフォンサービスを解約した場合、以下の手順を行って下さい。 ※本操作を行った場合、アプリー括配信 for スマートフォンサービスが利用できなくなります。

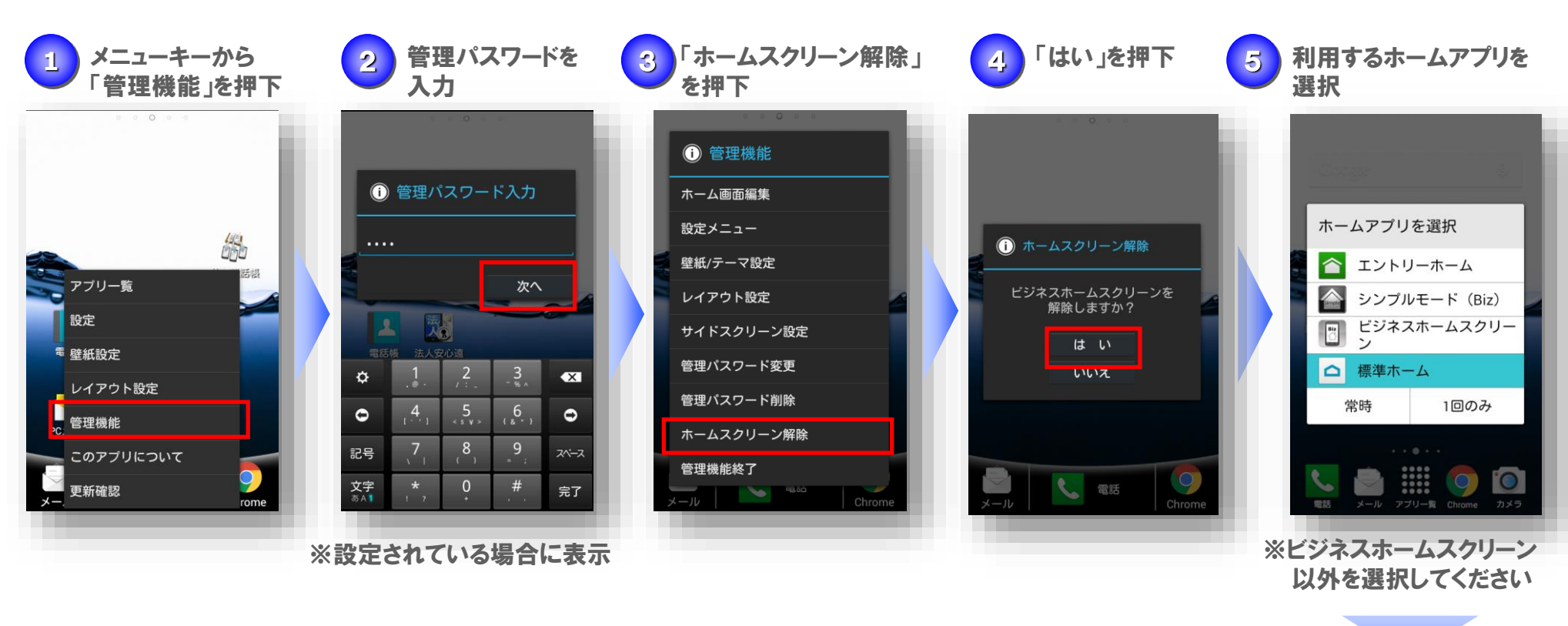

次頁へ

# 5. 解約時の操作(2/2)

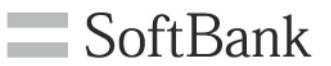

レイアウト:標準 レイアウト:シンプル(3ボタン)

レイアウト:シンプル(6ボタン)

### アプリー括配信 for スマートフォンサービスを解約した場合、以下の手順を行って下さい。 ※本操作を行った場合、アプリー括配信 for スマートフォンサービスが利用できなくなります。

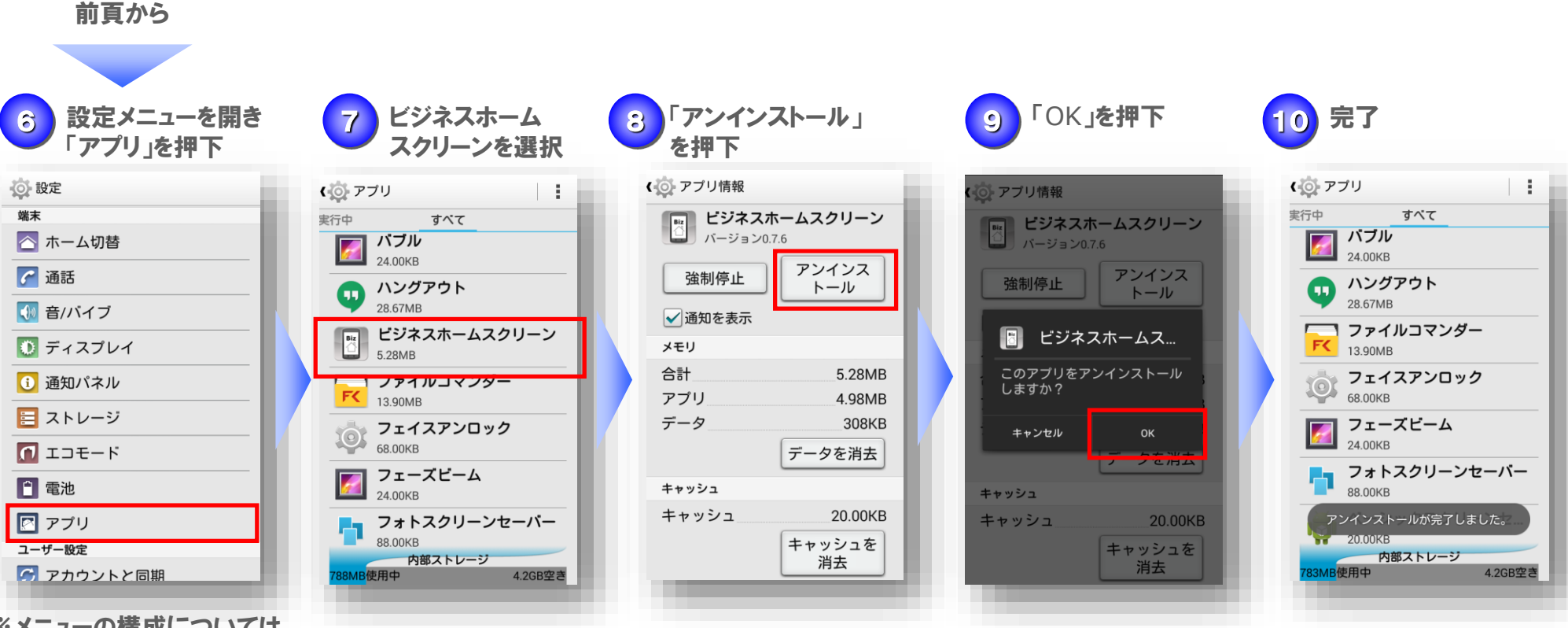

※メニューの構成については、 ご利用機種の取扱説明書を ご確認ください。